### 1. <u>Установка PostgreSQL</u>

#### 1.1. Автоматическая установка из репозитория

sudo apt install -y postgresql-common

sudo /usr/share/postgresql-common/pgdg/apt.postgresql.org.sh

#### 1.2. Ручная установка из репозитория

# Импортируйте ключ подписи репозитория:

sudo apt install curl ca-certificates

sudo install -d /usr/share/postgresql-common/pgdg

sudo curl -o /usr/share/postgresql-common/pgdg/apt.postgresql.org.asc -fail https://www.postgresql.org/media/keys/ACCC4CF8.asc

# Создайте файл конфигурации репозитория:

```
sudo sh -c 'echo "deb [signed-by=/usr/share/postgresql-
common/pgdg/apt.postgresql.org.asc]
https://apt.postgresql.org/pub/repos/apt $(lsb_release -cs)-pgdg main" >
/etc/apt/sources.list.d/pgdg.list'
```

# Обновите списки пакетов:

sudo apt update

# Установите последнюю версию PostgreSQL:

# Если вам нужна конкретная версия, используйте 'postgresql-16' или аналогичную вместо 'postgresql'

sudo apt -y install postgresql

# Смените пароль пользователя postgres на 'admin':

sudo -i -u postgres

psql

\password postgres

```
Вводите пароль "admin" и подтверждаете повторным вводом
```

\q

exit

#### ВНИМАНИЕ!

Чтобы выполнить первую команду этапа смены пароля пользователя *postgres* необходимо при входе в OC Astra Linux выбрать низкий уровень целостности. (см. скриншот ниже)

В противном случае при выполнении этой команды система потребует пароль, который будет невозможно ввести. При низком уровне целостности запроса пароля не будет.

Однако все остальные команды необходимо выполнять в высоком уровне целостности.

| Вход в astra-7              | 76630                |
|-----------------------------|----------------------|
|                             |                      |
| Выбор атрибутов безопасност | ги для administrator |
| Уровень конфиденциальности: | Уровень_0 🗸          |
| Уровень целостности:        | Высокий 🗸            |
| Категория:                  | Низкий               |
|                             | Высокий              |
|                             |                      |
|                             | Войти Отмена         |
|                             |                      |

### 2. <u>Установка СУБД pgAdmin</u>

#### 1.1. Установка репозитория

# Установите публичный ключ для репозитория (если не сделано ранее):

```
curl -fsS https://www.pgadmin.org/static/packages_pgadmin_org.pub | sudo
gpg --dearmor -o /usr/share/keyrings/packages-pgadmin-org.gpg
```

# Создайте конфигурационный файл репозитория:

```
sudo sh -c 'echo "deb [signed-by=/usr/share/keyrings/packages-pgadmin-
org.gpg] https://ftp.postgresql.org/pub/pgadmin/pgadmin4/apt/$(lsb_release
-cs) pgadmin4 main" > /etc/apt/sources.list.d/pgadmin4.list && apt update'
```

### 1.2. Установка pgAdmin

```
# Установка десктоп- и веб-версии:
```

sudo apt install pgadmin4

# Установка только десктоп-версии:

```
sudo apt install pgadmin4-desktop
```

# Установка только веб-версии:

sudo apt install pgadmin4-web

# Настройте веб-сервер, если вы установили pgadmin4-web:

sudo /usr/pgadmin4/bin/setup-web.sh

# 3. Настройка СУБД pgAdmin

# В меню приложений OC Astra Linux в разделе Разработка найдите и запустите приложение **pgAdmin**:

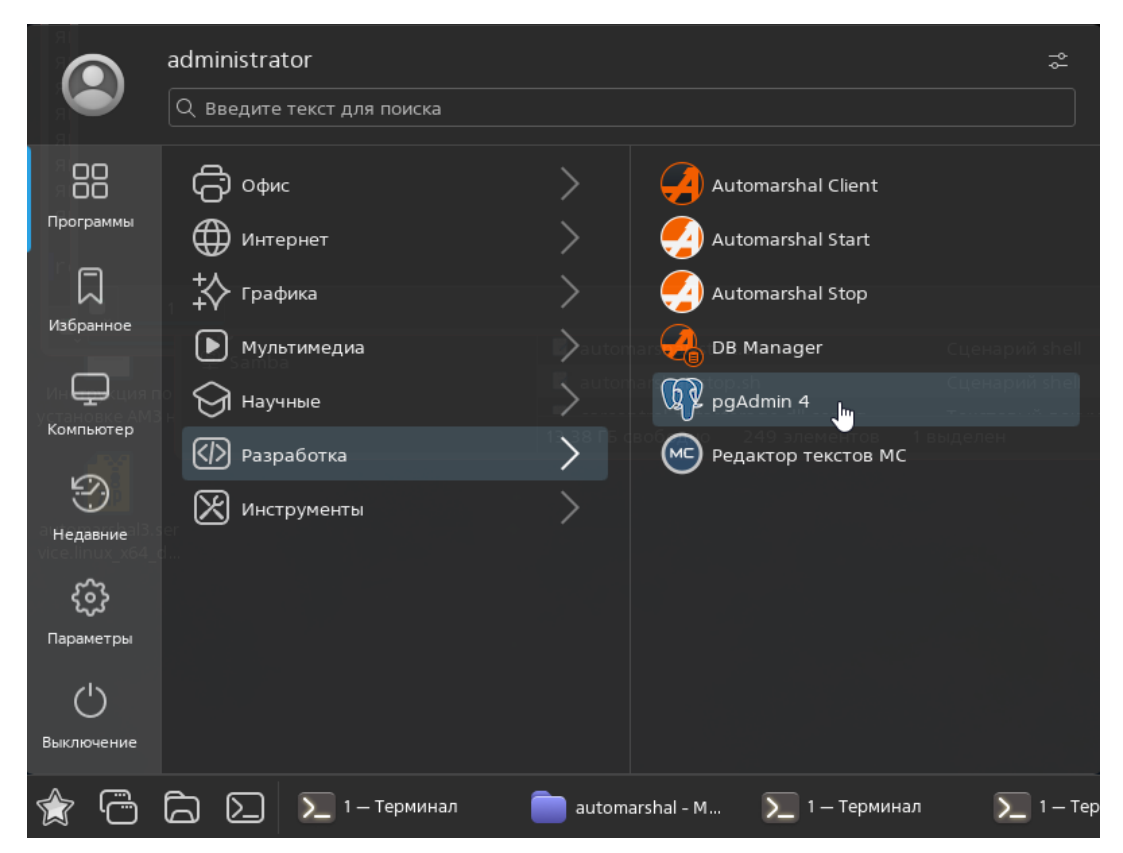

# ПКМ по разделу Servers (Сервера) -> Register (Зарегистрировать) -> Сервер ...:

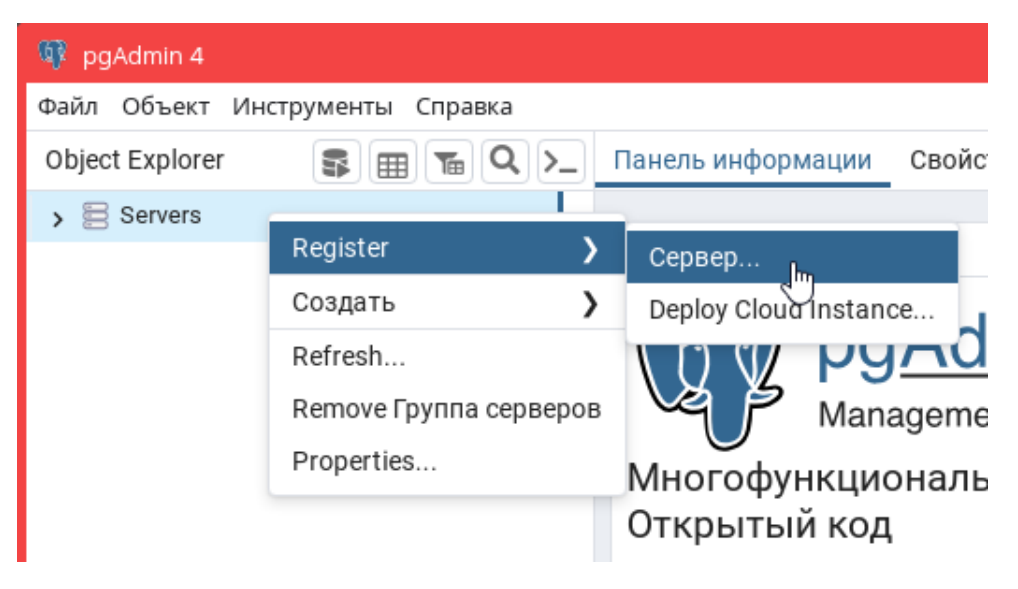

# В открывшемся окне во вкладке <u>General</u> введите отображаемое имя сервера. Во вкладке <u>Соединение</u> в поле <u>Имя/адрес сервера</u> введите адрес '127.0.0.1' или 'localhost', а в поле <u>Пароль</u> недавно изменённый пароль 'admin'. Сохраните изменения:

| 🚝 Register - Сервер         |           |            |                                                 | 2 ×       |
|-----------------------------|-----------|------------|-------------------------------------------------|-----------|
| General Соединение          | Параметры | SSH Tunnel | Дополнительно                                   |           |
| Имя/адрес сервера           | localhost |            |                                                 |           |
| Порт                        | 5432      |            |                                                 |           |
| Служебная база<br>данных    | postgres  |            |                                                 |           |
| Имя пользователя            | postgres  |            |                                                 |           |
| Kerberos<br>authentication? |           |            |                                                 |           |
| Пароль                      |           |            |                                                 |           |
| Сохранить пароль?           |           |            |                                                 |           |
| Роль                        |           |            |                                                 |           |
| Service                     |           |            |                                                 |           |
|                             |           |            |                                                 |           |
| •                           |           | >          | <ul> <li>Закрыть</li> <li>О Сбросить</li> </ul> | Сохранить |

# В боковом меню появится зарегистрированный сервер:

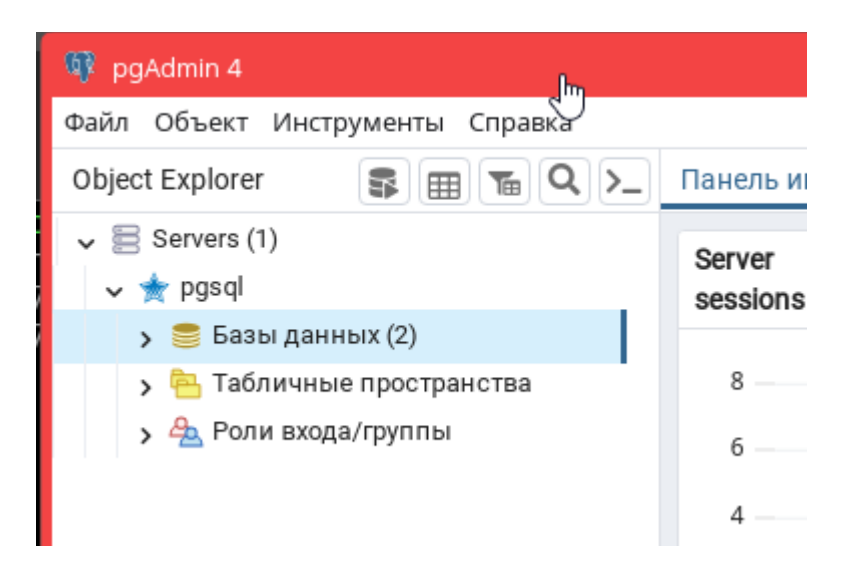

# 4. Установка .NET 8

# Обновить пакет libxkbfile1 до версии не ниже 1:1.1.0 из репозиториев Debian:

Загрузить пакет

```
wget
http://archive.ubuntu.com/ubuntu/pool/main/libx/libxkbfile/libxkbfile1_1.
1.0-1 amd64.deb
```

Установить пакет

```
sudo apt install ./libxkbfile1_1.1.0-1_amd64.deb
```

# Для включения установки пакетов с использованием протокола HTTPS установить пакеты ca-certificates и apt-transport-https, если они не были установлены ранее:

sudo apt install ca-certificates apt-transport-https

# Добавить ключ подписывания пакетов Microsoft в список доверенных ключей:

```
wget -0 - https://packages.microsoft.com/keys/microsoft.asc | gpg --
dearmor | sudo tee /etc/apt/trusted.gpg.d/microsoft.asc.gpg > /dev/null
```

# Загрузить параметры репозитория Microsoft (параметры сохраняются в файле /etc/apt/sources.list.d/microsoft-prod.list):

sudo wget https://packages.microsoft.com/config/debian/10/prod.list -0
/etc/apt/sources.list.d/microsoft-prod.list

# Обновить кеш пакетов:

sudo apt update

# Установить пакеты .NET:

sudo apt install dotnet-sdk-8.0

# Проверить установку .NET:

dotnet --info

```
root@astra-76630:/usr/share/automarshal# dotnet --info
ПАКЕТ SDK ДЛЯ .NET:
Version: 8.0.404
Commit: 7b190310f2
Workload version: 8.0.400-manifests.996cfe54
MSBuild version: 17.11.9+a69bbaaf5
```

#### 5. Установка системы Автомаршал

# Распакуйте скачанный архив с ПО Автомаршал. Внутри будут 3 установочных \*.debпакета:

- automarshal сервис Автомаршал;
- automarsha.client клиент Автомаршал;
- automarshal.dbmanager менеджер баз данных Автомаршал.

| 🖿 Рабочий стол 1 > automarshal3.service.linux_x64_deb_93 |  |
|----------------------------------------------------------|--|
| README.md                                                |  |
| 😻 automarshal.0.16-dev.linux-x64.deb                     |  |
| 😸 automarshal.client.0.16-dev.linux-x64.deb              |  |
| 😻 automarshal.dbmanager.0.16-dev.linux-x64.deb           |  |
|                                                          |  |

# Установите все три модуля: дважды кликните по установочному пакету и установите его, следуя инструкциям установщика:

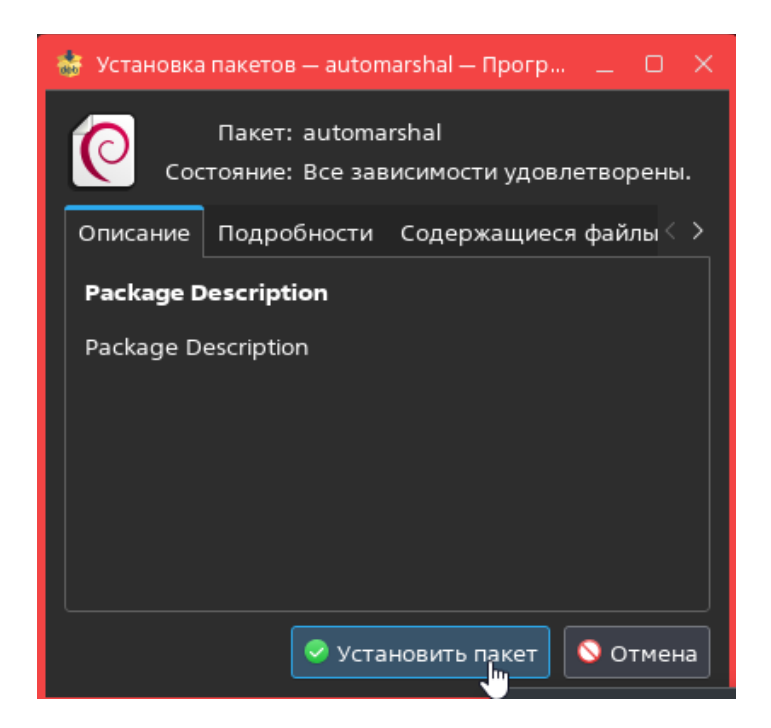

# 6. Запуск Автомаршал

# После установки модулей они появятся в меню приложений ОС Astra Linux в разделе Разработка:

|                         | administrator              | A nition<br>The nition | spelaina poporticis ((cation all<br>Esperaine as une all | Исполняения фа                   |
|-------------------------|----------------------------|------------------------|----------------------------------------------------------|----------------------------------|
|                         | Q Введите текст для поиска |                        |                                                          |                                  |
| 88                      | С офис                     | >                      | Automarshal Client                                       | Monor <sub>Ju</sub> novani de    |
| Программы               | Ш Интернет                 | >                      | 🧐 Automarshal Start                                      | Разделяеная он<br>Разделяеная би |
|                         | 🛟 Графика                  | >                      | Automarshal Stop                                         |                                  |
| Избранное               | 🕨 Мультимедиа              | >                      | DB Manager                                               |                                  |
| Ģ                       | 🗑 Научные                  | >                      | pgAdmin 4                                                |                                  |
| Компьютер               | Ф Разработка               | >                      | Редактор текстов МС                                      |                                  |
| 5                       | 🔀 Инструменты              | >                      |                                                          |                                  |
| м                       |                            |                        |                                                          |                                  |
| <b>کرک</b><br>Параметры |                            |                        |                                                          |                                  |
| 25                      |                            |                        |                                                          |                                  |
| Выключение              |                            |                        |                                                          |                                  |
|                         | 🕞 💭 🔪 1 — Терминал         | automa                 | ırshal - M 📄 Astra Share - M.                            | 🌐 Astra Linu                     |

# По умолчанию служба Автомаршал запускается сразу после установки автоматически. Проверить её активность можно выполнив команду: systemctl status automarshal.service

Служба должна быть active (running) (активна (выполняться))

| root@astra-70 | 5630:/home/administrator# systemctl status automarshal.service                        |
|---------------|---------------------------------------------------------------------------------------|
| automarsha    | L.service - Automarshal 3 Service                                                     |
| Loaded :      | <pre>loaded (/etc/systemd/system/automarshal.service; enabled; preset: enabled)</pre> |
| Active:       | active (running) since Thu 2025-01-30 15:48:22 MSK; 23h ago                           |
| Main PID:     | 696 (automarshal)                                                                     |
| Tasks:        | 43 (limit: 4544)                                                                      |
| Memory:       | 594.5M                                                                                |
| CPU:          | 5min 47.539s                                                                          |
| CGroup:       | /system.slice/automarshal.service                                                     |
|               | —696 /usr/share/automarshal/automarshal                                               |

# Если по какой-то причине служба не активна, её можно запустить, выполнив команду:

systemctl start automarshal.service

# Если служба активна, можно запустить <u>клиент</u>, дважды кликнув по соответствующему ярлыку в меню приложений ОС Astra Linux:

# Если по какой-то причине клиент не запускается ярлыком, его можно запустить через терминал. Для этого перейдите по пути:

```
/usr/share/automarshal.client
```

откройте в ней терминал (меню Сервис -> Открыть терминал) и выполните в нём команды:

sudo su

./automarshal.client